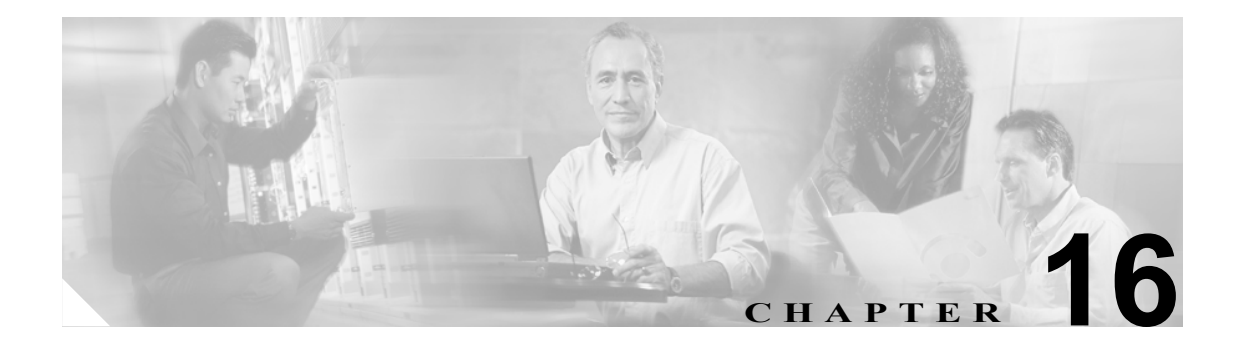

# Survivable Remote Site Telephony の設定

Survivable Remote Site Telephony (SRST) リファレンスは、デバイス用の他のすべての Cisco CallManager サーバが到達不能になった場合に、限定された Cisco CallManager 機能を提供するゲートウェイを構成します。SRST リファレンスは通常、デバイス プールに割り当てられており、Cisco CallManager が到達不能になった場合に、コールを行うデバイスがコールを実行しようとして検索 するゲートウェイを決定します。SRST リファレンスの詳細については、『*Cisco CallManager システ ム ガイド*』の「SRST リファレンス」を参照してください。

SRST リファレンスを追加、更新、コピー、または削除するには、次のトピックを参照してください。

- SRST リファレンスの検索 (P.16-2)
- SRST リファレンスの設定 (P.16-3)
- SRST リファレンスの削除 (P.16-4)
- SRST リファレンスの設定値 (P.16-5)

## SRST リファレンスの検索

ネットワーク内にはいくつかの SRST リファレンスが存在することがあるので、Cisco CallManager では、固有の基準を指定して、特定の SRST リファレンスを見つけることができます。特定のユー ザによって定義された SRST リファレンスを見つけるには、次の手順を実行します。

(注)

Cisco CallManager Administration では、ブラウザ セッションでの作業中は、SRST リファレンスの検 索設定が保持されます。別のメニュー項目に移動してからこのメニュー項目に戻ってくる場合で も、検索に変更を加えたり、ブラウザを閉じたりしない限り、SRST リファレンスの検索設定は保 持されます。

### 手順

**ステップ1** System > SRST の順に選択します。

Find and List SRST References ウィンドウが表示されます。

- ステップ2 ドロップダウンリストボックスから、次の基準のいずれかを選択します。
  - begins with (前方一致)
  - contains (中間一致)
  - ends with (後方一致)
  - is exactly (完全一致)
- **ステップ3** 必要に応じて適切な検索テキストを指定し、Find をクリックします。また、ページごとに表示する 項目の数も指定できます。

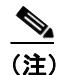

データベースに登録されているユーザ定義のSRSTリファレンスをすべて検索するには、検索テキストを入力せずにFindをクリックしてください。

検出された SRST リファレンスのリストが、次の項目別に表示されます。

- SRST Reference Name
- IP Address
- Port

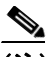

(注) 該当する SRST リファレンスの横にあるチェックボックスをオンにして、Delete Selected を クリックすると、Find and List SRST References ウィンドウから複数の SRST リファレンスを 削除できます。Matching Records タイトルバーにあるチェックボックスをオンにして Delete Selected をクリックすると、ウィンドウ内の SRST リファレンスをすべて削除できま す。 ステップ4 レコードのリストから、検索条件と一致する SRST リファレンスをクリックします。

ウィンドウに、選択した SRST リファレンスが表示されます。

### 追加情報

P.16-6の「関連項目」を参照してください。

### SRST リファレンスの設定

SRST リファレンスを追加、更新、およびコピーする手順は、次のとおりです。

#### 手順

- **ステップ1** System > SRST の順に選択します。
- ステップ2 次の作業のいずれかを実行します。
  - 新しい SRST リファレンスを追加するには、Add New ボタンをクリックし、ステップ 3 に進みます。
  - 既存の SRST リファレンスを更新するには、対象となる SRST リファレンスを見つけて (P.16-2の「SRST リファレンスの検索」を参照)、ステップ3に進みます。
  - 既存の SRST リファレンスをコピーするには、対象となる SRST リファレンスを見つけて (P.16-2の「SRST リファレンスの検索」を参照)、コピーする SRST リファレンスの横にある Copy ボタンをクリックし、ステップ 3 に進みます。
- ステップ3 適切な設定値を入力または更新します(表 16-1 を参照)。
- **ステップ4** Save をクリックします。

### <u>》</u> (注)

デバイスがこの SRST リファレンスに関連付けられている場合は、更新を有効にするため にデバイスをリセットする必要があるというメッセージが表示されます。ゲートウェイが リセットされると、Cisco CallManager によって、影響を受けるゲートウェイ上で進行中の コールが終了される可能性があります。

影響を受けるデバイスをリセットするには、更新が完了してから Reset Devices ボタンをク リックします。この時点でデバイスをリセットしたくない場合は、いつでもこの項目に戻っ て Reset Devices ボタンをクリックし、必要なデバイス リセットを実行することができます。

### 追加情報

P.16-6の「関連項目」を参照してください。

### SRST リファレンスの削除

SRST リファレンスを削除する手順は、次のとおりです。

#### 始める前に

デバイス プールなどの項目が使用している SRST リファレンスは削除できません。SRST リファレ ンスを使用しているデバイス プールを検索するには、SRST Reference Configuration ウィンドウの **Dependency Records** リンクをクリックします。Dependency Records がシステムで使用可能になって いない場合、Dependency Records Summary ウィンドウにメッセージが表示されます。Dependency Records の詳細については、P.A-4の「Dependency Records へのアクセス」を参照してください。使 用されている SRST リファレンスを削除しようとすると、Cisco CallManager はエラー メッセージを 表示します。現在使用されている SRST リファレンスを削除する場合は、事前に、次の作業のどち らか一方または両方を実行しておく必要があります。

- 削除する SRST リファレンスを使用しているデバイス プールすべてに、別の SRST リファレン スを割り当てる。P.9-4の「デバイス プールの設定」を参照してください。
- 削除する SRST リファレンスを使用しているデバイス プールを削除する。P.9-8の「デバイス プールの削除」を参照してください。

#### 手順

- ステップ1 メニューバーで System > SRST の順に選択します。
- **ステップ2** 削除する SRST リファレンスを見つけます。P.16-2の「SRST リファレンスの検索」を参照してください。
- ステップ3 削除する SRST リファレンスのチェックボックスをオンにし、Delete Selected をクリックします。

この操作を実行すると取り消せないことを確認するメッセージが表示されます。

**ステップ4** SRST リファレンスを削除するには、OK をクリックします。削除操作を取り消すには、Cancel を クリックします。

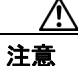

SRST リファレンスを削除するときは、削除する SRST リファレンスが正しいか慎重に確認してく ださい。削除した SRST リファレンスを元に戻すことはできません。誤って削除した場合は、その SRST リファレンスを作成し直す必要があります。

### $\mathcal{P}$

**ヒント** SRST リファレンスの削除は、削除する SRST リファレンスを見つけて表示し、Delete を クリックすることによっても実行できます。

#### 追加情報

P.16-6の「関連項目」を参照してください。

# SRST リファレンスの設定値

表 16-1 では、SRST リファレンスの設定値について説明します。関連する手順については、P.16-6の「関連項目」を参照してください。

表 16-1 SRST リファレンスの設定値

| フィールド                  | 説明                                                                                                    |  |  |  |  |  |  |
|------------------------|----------------------------------------------------------------------------------------------------|--|--|--|--|--|--|
| SRST Reference Name    | 名前を SRST Reference Name フィールドに入力します。この名前には<br>長 50 文字の英数字を指定することができ、スペース、ピリオド(.)、<br>イフン(-)、および下線文字(_)を任意に組み合せて使用すること<br>能です。SRST リファレンス名はそれぞれ固有の名前にしてください                                                     |  |  |  |  |  |  |
|                        | <ul> <li>▲</li> <li>(注) SRST リファレンスには、内容を表す簡潔な名前を使用してください。</li> </ul>                                                                                                    |  |  |  |  |  |  |
| IP Address             | デバイス プール内のデバイス用に、SRST リファレンスとして使用する<br>ゲートウェイの IP アドレスを入力します。                                                                                                    |  |  |  |  |  |  |
| Port                   | この SRST リファレンスのポート番号を入力します。デフォルト値は<br>2000 です。                                                                                                    |  |  |  |  |  |  |
|                        | (注) この値を変更するのは、この値がゲートウェイのポート設定と一致しない場合のみにしてください。この値とゲートウェイのポート設定は一致している必要があります。                                                                                                    |  |  |  |  |  |  |
| SIP Network/IP Address | SRST モードになっている SIP 電話機が使用するサーバの IP アドレスを<br>入力します。                                                                                                    |  |  |  |  |  |  |
| SIP Port               | SRST ゲートウェイの SIP ポートを入力します。デフォルト値は 5060 です。                                                                                                    |  |  |  |  |  |  |
| Is SRST Secure?        | SRST が使用可能になっているゲートウェイに、自己署名証明書が含<br>れていることを確認した後、このチェックボックスをオンにします。                                                                                                    |  |  |  |  |  |  |
|                        | SRST を設定し、ゲートウェイと制御されている電話機をリセット<br>後、Cisco CTL Provider サービスは、SRST が使用可能になっている<br>トウェイ上の Certificate Provider サービスから認証されます。Cisco<br>クライアントは、SRST が使用可能になっているゲートウェイから<br>書を取得し、Cisco CallManager データベースに保存します。 |  |  |  |  |  |  |
|                        | <b> ヒント</b><br>SRSTの証明書をデータベースと電話機から削除するには、このチェックボックスをオフにして Save をクリックし、制御されている電話機をリセットします。                                                                                                    |  |  |  |  |  |  |

| フィールド                             | 説明                                                                                                    |  |  |  |  |
|-----------------------------------|----------------------------------------------------------------------------------------------------|--|--|--|--|
| SRST Certificate<br>Provider Port | このポートでは、SRST が使用可能になっているゲートウェイ上の<br>Certificate Provider サービスに対する要求を監視します。Cisco CallManager<br>は、このポートを使用して SRST が使用可能になっているゲートウェイか<br>ら証明書を取得します。Cisco SRST Certificate Provider のデフォルトのポー<br>ト番号は 2445 です。<br>SRST が使用可能になっているゲートウェイでこのポートを設定した後、<br>このフィールドにポート番号を入力します。 |  |  |  |  |
|                                   |                                                                                                    |  |  |  |  |
|                                   | <ul> <li>ヒント</li> <li>このポートが現在使用されている場合、またはファイアウォー<br/>ルを使用していてそのファイアウォール内でこのポートを使<br/>用できない場合は、別のポート番号の設定が必要になる場合が<br/>あります。</li> </ul>                                                                                                    |  |  |  |  |
| Update Certificate                |                                                                                                    |  |  |  |  |
|                                   | <b>ヒント</b> このボタンが表示されるのは、Is SRST Secure? チェックボック スをオンにして Save をクリックした後のみです。                                                                                                    |  |  |  |  |
|                                   | このボタンをクリックした後、Cisco CTL クライアントによって Cisco<br>CallManager データベースに保存されている既存の SRST が使用可能に<br>なっているゲートウェイの証明書が置き換えられます(証明書がデータ<br>ベース内にある場合)。制御されている電話機をリセットした後、TFTP<br>サーバによって cnf.xml ファイルが(SRST が使用可能になっているゲー<br>トウェイの新しい証明書と共に)電話機に送信されます。                                   |  |  |  |  |

| 表 16-1 | SRST | リファ | レンス | の設定値 | (続き) |
|--------|------|-----|-----|------|------|
|        |      |     |     |      |      |

# 関連項目

- SRST リファレンスの検索 (P.16-2)
- SRST リファレンスの設定 (P.16-3)
- SRST リファレンスの削除 (P.16-4)
- SRST リファレンスの設定値 (P.16-5)
- $\llbracket Cisco CallManager \rightarrow z \neq d \neq d \neq d \leq SRST$   $\exists D = SRST$